# **Fall Registration Tutorial**

# Click here to register!

Before you begin the registration process please review the documents shown on the screen shot below. You will be asked to agree to these documents during the registration process.

You will be required to upload an up to date copy of immunizations to complete registration.

#### Please review these documents before you begin registration.

(You will be asked to sign at the end of registration acknowledging that you agree to and have read each one. <u>This excludes Enrichment</u> <u>Class registrations.</u>)

### Next step...

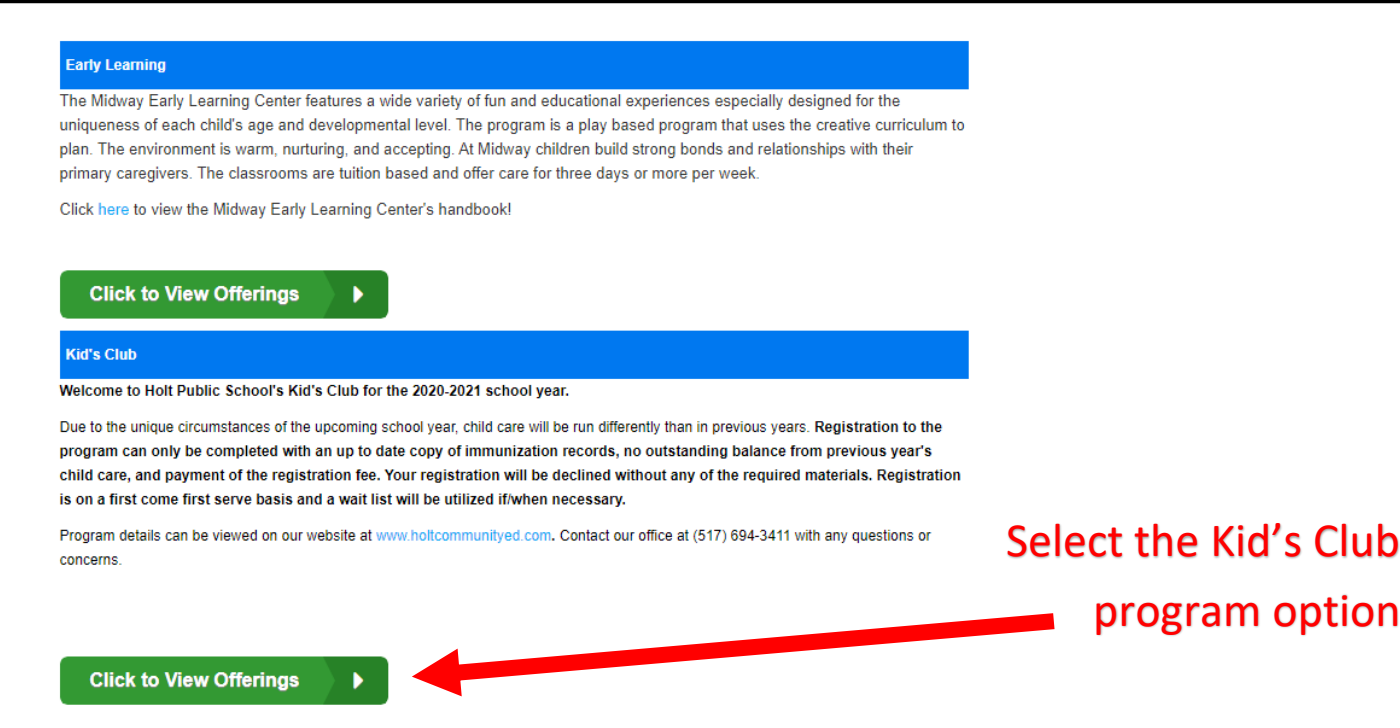

Kid's Club 2020-2021 Registration Room

#### Welcome to Holt Public School's Kid's Club for the 2020-2021 school year.

Please register your child at the school they would have been attending in the fall. Full day child care during online learning will not necessarily be held at that building. We will contact you to confirm your child's child care placement. Thank you for understanding.

| Select the   |                        |                                                                            |  |  |
|--------------|------------------------|----------------------------------------------------------------------------|--|--|
|              | Location:              | Dimondale - Kids Club 2020 - 2021 - Kid's Club 2020-2021 Registration Room |  |  |
| school that  | When:                  | 08/17/2020 until 06/02/2021                                                |  |  |
| your child   | Total Enrollment0<br>: |                                                                            |  |  |
| would have   | Registration           | Fee 50.00                                                                  |  |  |
| attended in  |                        | Enroll                                                                     |  |  |
| the fall and | Location:              | Elliott - Kids Club 2020 - 2021 - Kid's Club 2020-2021 Registration Room   |  |  |
| select       | When:                  | 08/17/2020 until 06/02/2021                                                |  |  |
|              |                        | ient0                                                                      |  |  |
|              | Registration Fee 50.00 |                                                                            |  |  |
|              |                        | Enroll                                                                     |  |  |
|              | L                      |                                                                            |  |  |

# Next step...

| Programs                                                                                                   |                                                         |
|----------------------------------------------------------------------------------------------------|---------------------------------------------------------|
| Kid's Club 2020-2021 Registration Room from 08/17/2020 to 06/02/2021 at Dimondale Requested Admission Date | the week that you<br>child will attend fo               |
| mm/dd/yyyy       Day Selection                                                                             | school year.                                            |
| Monday                                                                                                    | <ul> <li>Complete the<br/>remaining question</li> </ul> |
| Tuesday                                                                                                    | Select Add to Cart                                      |
| Thursday                                                                                                   |                                                         |

Once you submit the registration information you will come to this processing screen. Here you can add a second child before you check out.

|                     | TEST TEST<br>Sycamore - Kid's Club 2020-2021 Registra<br>Kids Club 2020 - 2021: 08/31/2020 - 06/11/2021 | tion Room          | Registration Fee:<br>Total: | \$50.00<br>\$50.00 |
|---------------------|----------------------------------------------------------------------------------------------------|--------------------|-----------------------------|--------------------|
|                     | Edit Program Information                                                                                |                    | 😤 Apply                     | Scholarship        |
| Connect Portal Ac   | count Creation                                                                                          |                    |                             | Edit               |
| lequested User Id   |                                                                                                    | Requested Password |                             |                    |
| A Requested U       | ser Id *                                                                                                | Requested Passwo   | ord                         | *                  |
| lequested For Paren | t *                                                                                                    | Confirm Password   |                             |                    |
| Guardian 1          |                                                                                                    | Confirm Password   |                             | *                  |
| Edit Guardian and   | Emergency Contact Information                                                                           |                    |                             |                    |
| C TEST TEST         |                                                                                                    | ☑ N/A N/A          |                             |                    |
| C TEST TEST         |                                                                                                    | C TEST TEST        |                             |                    |
|                     |                                                                                                    |                    |                             | Continue           |
|                     |                                                                                                    |                    |                             |                    |

\*If it will not let you continue, make sure that all guardians and emergency contacts have an email address attached to them to continue.

| ayment      | Туре                           |                                         |  |
|-------------|--------------------------------|-----------------------------------------|--|
| \$          | Credit Card                    | Check Unlock                            |  |
| Credit Ca   | rd Number                      | CVV/CVC Number (Number on back of card) |  |
|             | Credit Card Number             | Pin/CVV Number                          |  |
| Credit Ca   | rd Expiration Date - (MM / YY) |                                         |  |
| <b>m</b>    | MM / YY                        |                                         |  |
| Use G       | uardian 1 Information (1)      |                                         |  |
| irst Nam    | ne on Card                     | Last Name on Card                       |  |
| Δ.          | First Name on Card             | Last Name on Card                       |  |
| Billing Ad  | ldress                         | Billing City                            |  |
| 9           | Billing Address                | Billing City                            |  |
| Billing Sta | ate                            | Billing Zip                             |  |
| 9           |                                | Biling Zip                              |  |
| Hiling Ph   | one                            |                                         |  |
| e.          | Billing Phone                  |                                         |  |
|             | nal                            | - Confirm Emsil                         |  |
| Billing Em  |                                |                                         |  |

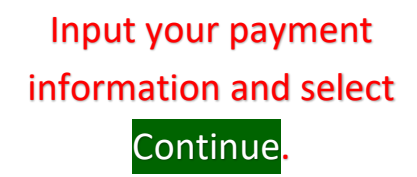

## Next step...

| Connect Portal Account Creation                              |              | Edit              |  |
|--------------------------------------------------------------|--------------|-------------------|--|
| Payment Information                                          |              | Edit              |  |
| Confirmation Questions                                       |              | Edit              |  |
| O I hereby agree to the terms of the parent handbook Go Back |              |                   |  |
|                                                              | Subtotal     | \$50.00           |  |
|                                                              | Amount D     | Amount Due\$50.00 |  |
| fit Clear Registration                                       | Complete Reg | istration         |  |

You will select the circle next to the statement indicating that you have viewed and agreed to the child care handbook. If you have not reviewed it already <u>click here</u> to do so.

Select Complete Registration to submit your registration request.

| Electronic Signature                                                                                                    | Х            |
|----------------------------------------------------------------------------------------------------|--------------|
| Please enter your electronic signature to submit registration Please enter your electronic signature to submit registrati |              |
|                                                                                                    | Submit Close |

Type your name to submit your electronic signature to finalize your registration.

#### Next step...

Once your registration is submitted you will get the following screens confirming your registration was submitted...

|                                 | 2     |
|---------------------------------|-------|
| Registration Saved Successfully | X     |
| Registration Saved              | 0     |
|                                 | Close |

THANK YOU! YOUR REGISTRATION IS PENDING APPROVAL, PLEASE WATCH FOR EMAIL CONFIRMATION.

| temember your Registration ID: 268503 |                                                                                                    |                |  |
|---------------------------------------|----------------------------------------------------------------------------------------------------|----------------|--|
| Registrations                         |                                                                                                    |                |  |
| TEST TEST                             | Sycamore - Kid's Club 2020-2021 Registration Room<br>Kids Club 2020 - 2021: 08/31/2020 - 06/11/2021 | \$50.00        |  |
|                                       |                                                                                                    | Total: \$50.00 |  |

🔒 Print Your Copy

This completes the registration process but does not guarantee a spot into child care. You will receive a confirmation email once your registration has been accepted. You will receive information about your child's child care location following the confirmation email.